# **Grove Vision Al Module**

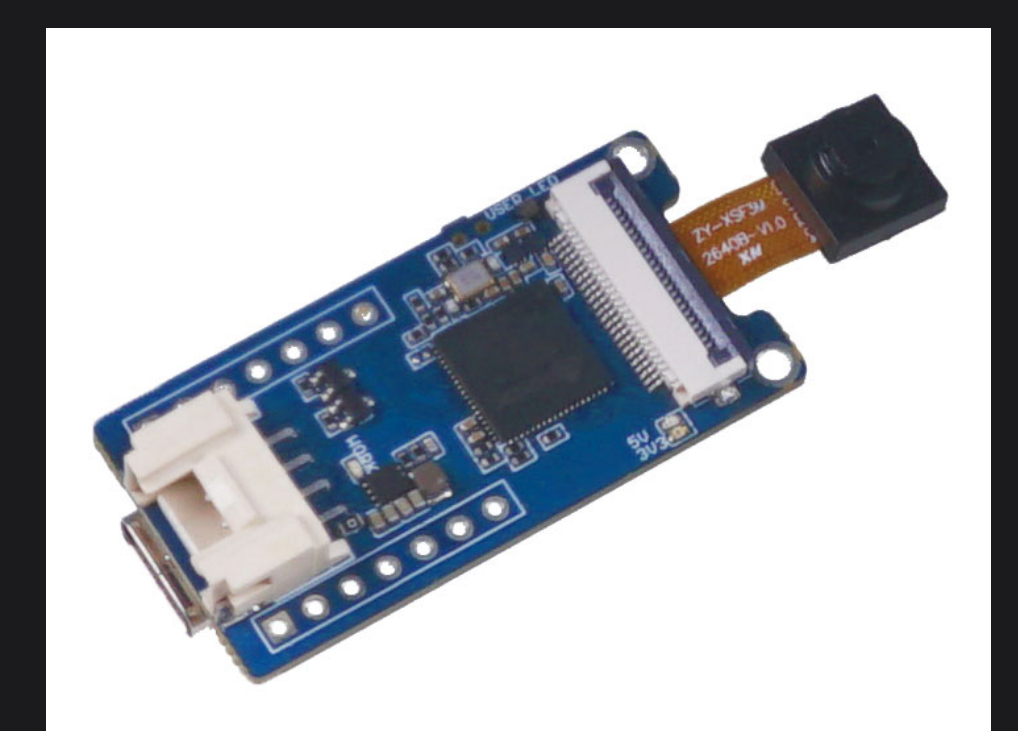

Get One Now 🗍

## Introduction

Grove Vision AI Module Sensor represents a thumb-sized AI camera, customized sensor which has been already installed ML algorithm for people detection, and other customized models. Being easily deployed and displayed within minutes, it works under ultra-low power model, and provides two ways of singal transmission and multiple onboard modules, all of which make it perfect for getting started with AI-powered camera.

In this wiki, we will show you how to utilize the Grove Vision AI module Sensor connecting seeed studio XIAO Series and Arduino, to detect people, panda, and then display it on the website.

### **Specification**

| Parameters            | Description                                  | Note                            |
|-----------------------|----------------------------------------------|---------------------------------|
|                       | Grove (Grove base for Arduino)               | 5V Charge and Data Transmission |
| Connector             | Double row 7pin socket (seeed duino<br>XIAO) | 5V Charge and Data Transmission |
|                       | USB Type-C                                   | 5V Charge and Firmware burn     |
| Communication<br>Mode | IIC                                          |                                 |

| Parameters              | Description           | Note                                     |
|-------------------------|-----------------------|------------------------------------------|
| Processor               | Himax HX6537-A        | 400Mhz DSP (ultra low power consumption) |
| Camera Sensor           | OV2640 chip           | Resolution Ratio 1600*1200               |
| Microphone              | MSM261D3526H1CPM chip | -26dBFs sensitivity                      |
| Accelerometer<br>Sensor | STLSM6DS3TR-C Sensor  | 3D accelerometer and 3D gyroscope        |

#### Feature

- Easy-to-use AI Camera: Apply Edge Machine Learning algorithm in the camera sensor perfectly for detecting obejcts
- Plug and Play: Make toilless effort to perform full function and display within minutes
- Ultra-low Power consumption: Activate while detected objects moving for power saving
- Compact AI-powered Camera Sensor: The device itself is thumb-sized, vision-based, and suitable for Edge Intelligence
- Customized Sensor Design: Support custom ML models by users define

- Two Signal Transmission Supported: Refer to seeed studio XIAO elegant connecting and Grove base for Arduino simple connection
- Onboard Camera Sensor: Corporate OV2640 chip with 1600\*1200 resolution ratio
- Onboard Microphone: Corporate MSM261D3526H1CPM chip with -26dBFs sensitivity
- Onboard Accelerometer Sensor: Corporate STLSM6DS3TR-C sensor for 3D accelerometer and 3D gyroscope detected
- Onboard 32 MB SPI Ultra Low Power Flash
- One wire for all data output: Represent Grove family simplified connection for only one Grove cable required between the sensor and the single board

## **Hardware Overview**

We assume you might want to be aware of some basic parameters of the product. The following tables present information about the characteristics and pinout of Grove Vision Al Module Sensor.

| Characteristic    | Value  | Unit |
|-------------------|--------|------|
| Operating Voltage | 5      | V    |
| Rate              | 115200 |      |

| Characteristic                        | Value                         | Unit |
|---------------------------------------|-------------------------------|------|
| I2C Interface                         | seeed studio XIAO & Arduino   | -    |
| Power Supply                          | dual 7-pin connector & Type-C | -    |
| Downloading & Firmware Burn Interface | Туре-С                        | -    |
| Dimensions                            | 40 <i>20</i> 13               | mm   |

### **Pinout Overview**

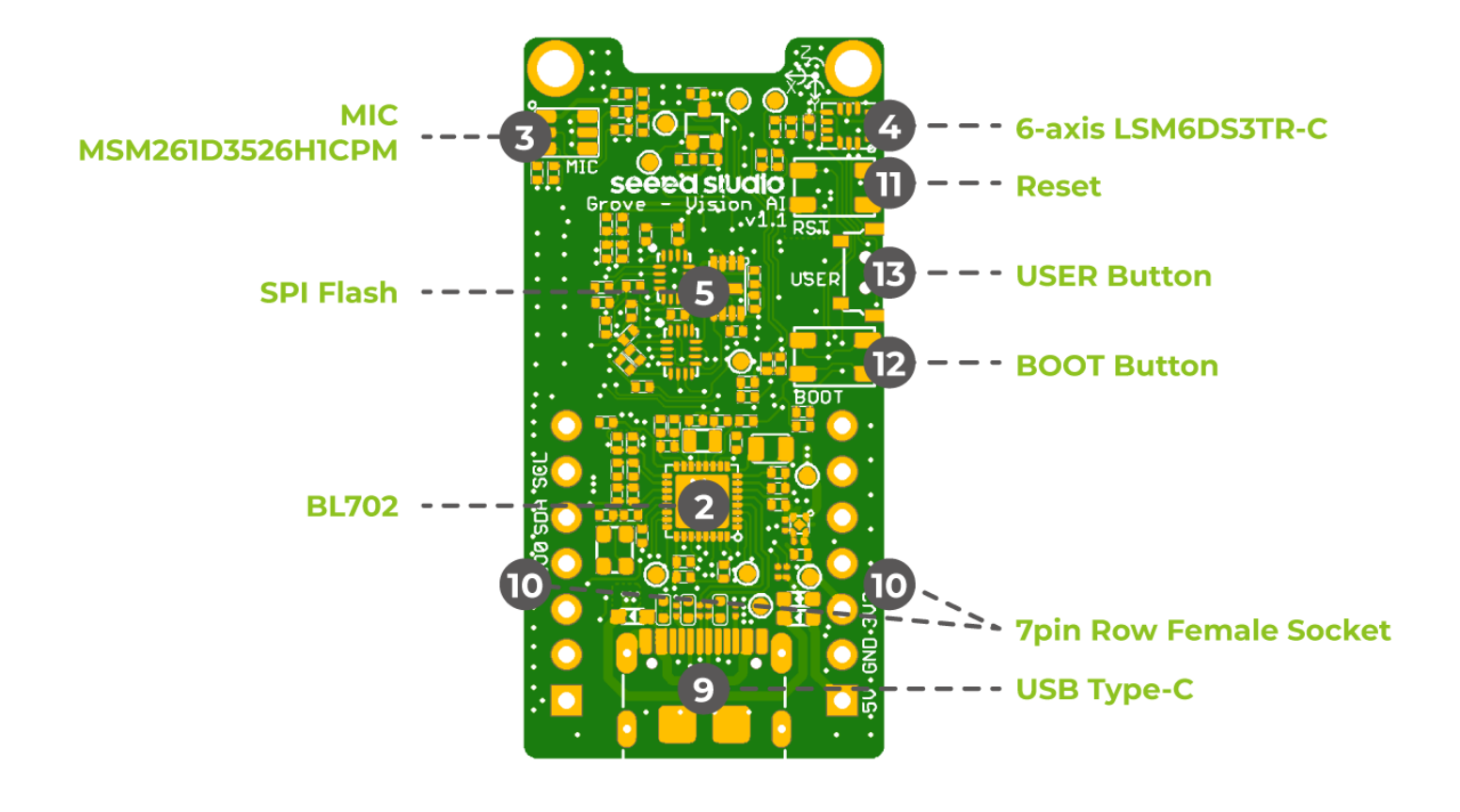

- 2 BL702
- 3 MIC MSM261D3526H1CPM

- 4 6-axis LSM6DS3TR-C
- 5 —— SPI Flash
- 9 —— USB type C
- 10 Dual 7-pin female socket
- 11 —— Reset button
- 12 BOOT button
- 13 —— USER button

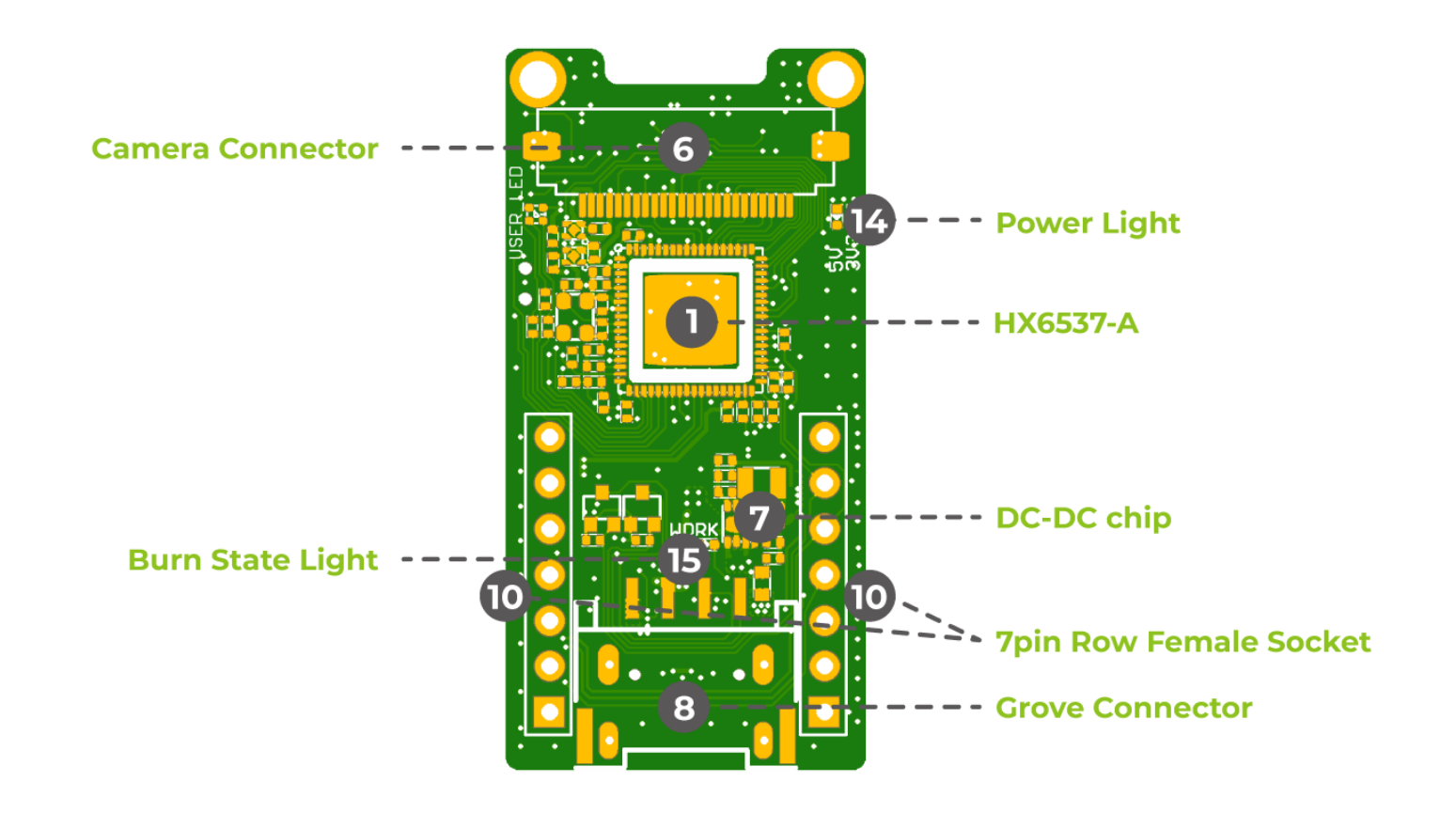

- 1 —— HX6537-A
- 6 —— Camera Connector
- 7 DC-DC Chip
- 8 —— Grove Connector

- 14 Power Light
- 15 —— Burning indicator light

## **Getting Started**

We will show you the basic function about the module, and then introduce you the customized way that you can build the ML model of your own. But before we fully apply the module to our projects, it will take us serval steps to get the module ready.

### Preparation

#### Hardware

- Grove Vision Al Module Sensor
- Windows host PC (Win10 tested)
- Type-C cable

### **Arduino Library Overview**

### Û LIÞ

If this is your first time using Arduino, we highly recommend you to refer to Getting Started with Arduino.

The code we use here provides serval methods of classification and selectable models, including customized models. The default we select here is object detection method and pre-trained model.

Seeed Studio will develop more methods and models for the foreseeable future, stay tuned with us.

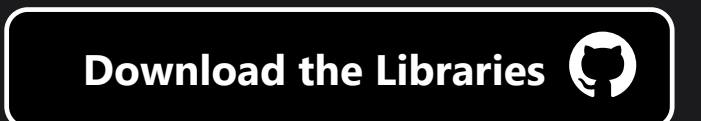

#### Function

Before we get started developing a sketch, let's look at the available functions of the library.

1. if (ai.begin(ALGO\_OBJECT\_DETECTION, MODEL\_EXT\_INDEX\_1)) - This is where we can select our methods of classification and the models.

You can change ALGO\_OBJECT\_DETECTION to ALGO\_OBJECT\_COUNT or ALGO\_IMAGE\_CLASSIFICATION.

Meanwhile, if you also burn your customized model(firmware) into the module, you can change MODEL\_EXT\_INDEX\_1 to MODEL\_EXT\_INDEX\_2 or 3, 4, as you named it.

2. object\_detection\_t data - This is the struct dataset where the result output.

If you change the classification method, you need to change object\_detection\_t correspondingly to image\_classification\_t or object\_count\_t.

- 3. uint8\_t len = ai.get\_result\_len() The "len" here means how many human face it detects.
- 4. object\_detection\_t data The data here represent a **struct** format and the tpye is "object\_detection\_t" that is pre-defined.

Meanwhile, if you choose other methods of classification, you need to change it to image\_classification\_t data or object\_count\_t data.

5. Serial.print(data.confidence) - The **struct** format can not be directly used to print, it should point to the specific type which is defined in the head file.

```
typedef struct
{
    uint16_t x;
    uint16_t y;
    uint16_t w;
    uint16_t h;
    uint8_t confidence;
    uint8_t target;
} object_detection_t;
```

#### Û LIÞ

The "confidence" we want to print here shows how much "confidence" the camera has to detect the object.

### **Library Installation**

Since we have downloaded the zip Library, open your Arduino IDE, click on **Sketch > Include Library > Add .ZIP Library**. Choose the zip file you just downloaded, and if the library install correct, you will see **Library added to your libraries** in the notice window. Which means the library is installed successfully.

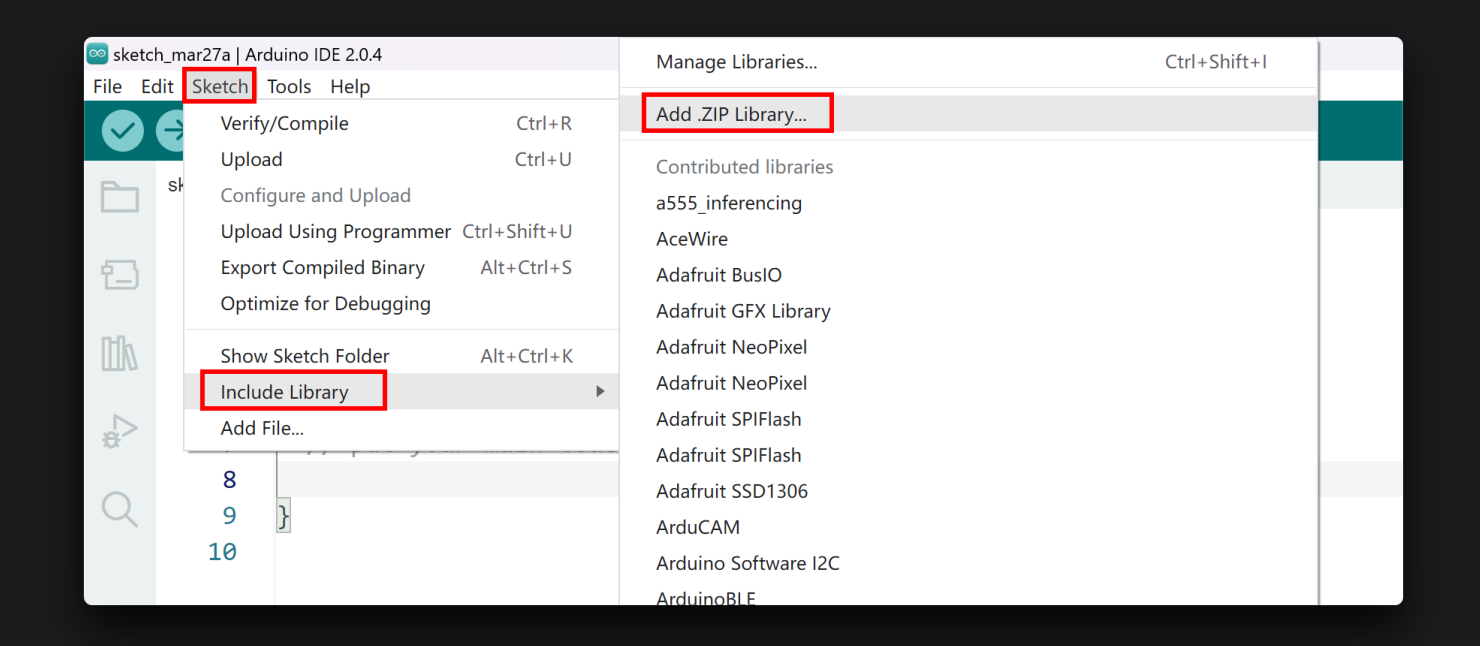

### Library Upgrading

In the foreseeable future, we will optimize and upgrade the product library for more interesting function. According to the library installation methods provided above, we here introduce you the way to upgrade. We will update the link when the library is optimized. You can **delete the original library folder** in your computer's folder, then download the latest version, unzip it and put it in the Arduino IDE library directory. (...\Arduino\libraries. .... is the path you setup Arduino)

|        | F   |                                             |        |                  |     |  |  |  |  |  |
|--------|-----|---------------------------------------------|--------|------------------|-----|--|--|--|--|--|
| > D (D | ):) | > Workwork > Software > Arduino > libraries |        |                  |     |  |  |  |  |  |
|        | ^   | 名称                                          |        | 修改日期             | 类型  |  |  |  |  |  |
|        |     | Adafruit_CircuitPlayground                  |        | 2017/6/20 10:19  | 文件夹 |  |  |  |  |  |
|        |     | 📙 Bridge                                    |        | 2017/6/20 10:19  | 文件夹 |  |  |  |  |  |
| *      |     | 📙 Esplora                                   |        | 2017/6/20 10:19  | 文件夹 |  |  |  |  |  |
| *      |     | 📕 Ethernet                                  |        | 2017/6/20 10:19  | 文件夹 |  |  |  |  |  |
| *      |     | 📕 Firmata                                   |        | 2017/6/20 10:19  | 文件夹 |  |  |  |  |  |
| *      |     | FPM                                         |        | 2017/11/15 17:14 | 文件夹 |  |  |  |  |  |
| (支持术   |     | Grove_LCD_RGB_Backlight-master              |        | 2017/3/1 22:28   | 文件夹 |  |  |  |  |  |
| or-B 🖈 |     | Grove_Temperature_And_Humidity_Sensor-      | naster | 2017/7/12 17:35  | 文件夹 |  |  |  |  |  |
|        |     | 📕 GSM                                       |        | 2017/6/20 10:19  | 文件夹 |  |  |  |  |  |
|        |     | I2Cdev                                      |        | 2017/11/6 9:54   | 文件夹 |  |  |  |  |  |
|        |     | 📙 Keyboard                                  |        | 2017/6/20 10:19  | 文件夹 |  |  |  |  |  |
|        |     | 📕 LiquidCrystal                             |        | 2017/6/20 10:19  | 文件夹 |  |  |  |  |  |
|        |     | Mouse                                       |        | 2017/6/20 10:19  | 文件夹 |  |  |  |  |  |
|        |     | NDEF                                        |        | 2017/10/10 14:55 | 文件夹 |  |  |  |  |  |

## Seeed Studio XIAO / Seeeduino / Arduino Example

Now that we have our library installed and the firmware burned. we can now run some examples with Grove AI module sensor on Seeed Studio XIAO nRF52840 and Seeeduino V4.2 to see how it behaves.

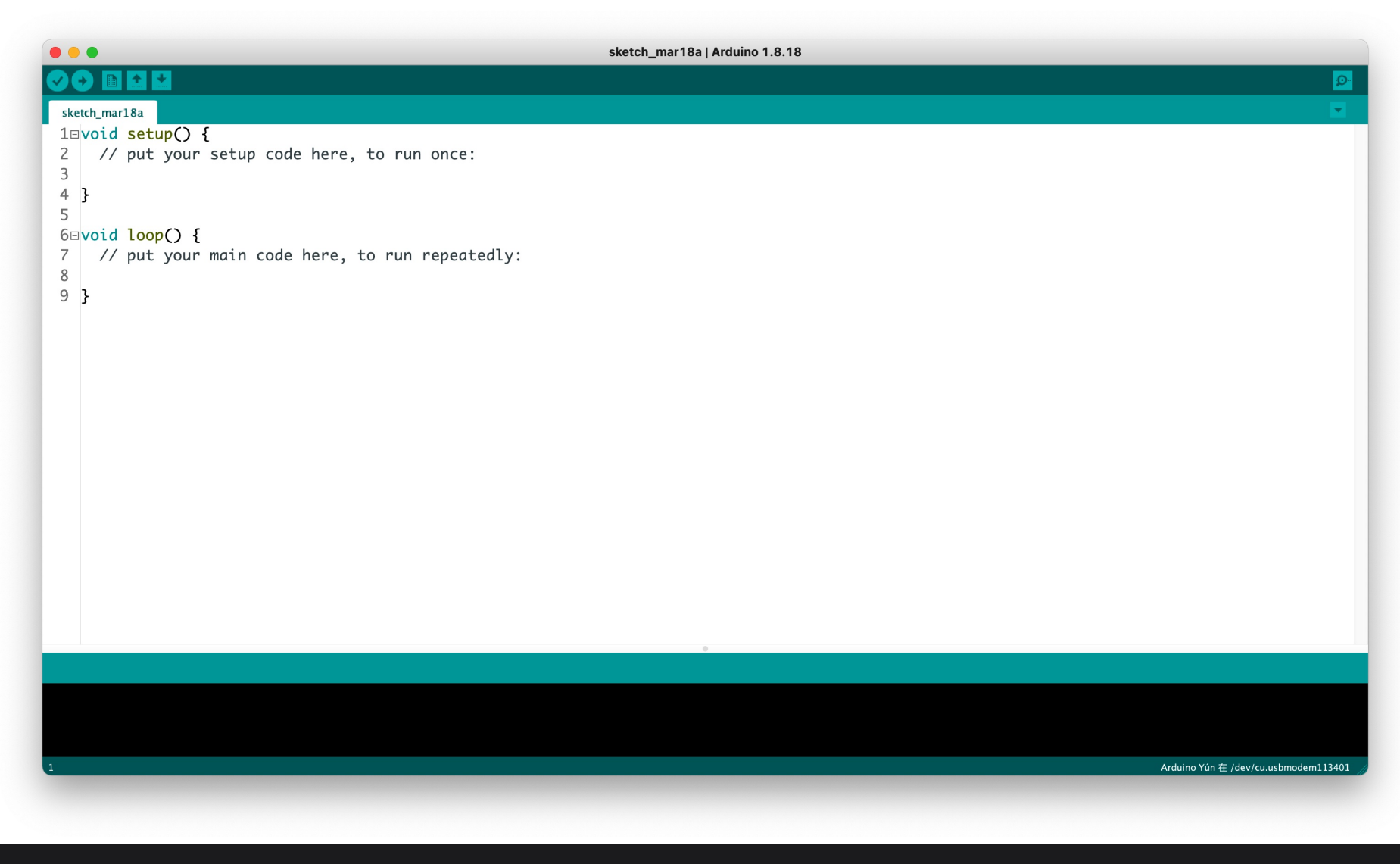

Step 2. Select your development board model and add it to the Arduino IDE.

- If you want to use **Seeeduino** for the later routines, please refer to this tutorial to finish adding.
- If you want to use **Seeed Studio XIAO SAMD21** for the later routines, please refer to this tutorial to finish adding.

- If you want to use **Seeed Studio XIAO RP2040** for the later routines, please refer to this tutorial to finish adding.
- If you want to use **Seeed Studio XIAO nRF52840** for the later routines, please refer to this tutorial to finish adding.

### Demo 1 Human Detection with Seeed Studio XIAO nRF52840 / Seeeduino / Arduino

In this demo, we will detect human face and count how many people the module detects on both Seeed Studio XIAO nRF52840 Sense and Seeeduino V4.2 (Arduino UNO). Meanwhile, Seeed Studio provives a website to display what the module sees.

#### **Materials Required**

• For seeed studio XIAO BLE Sense

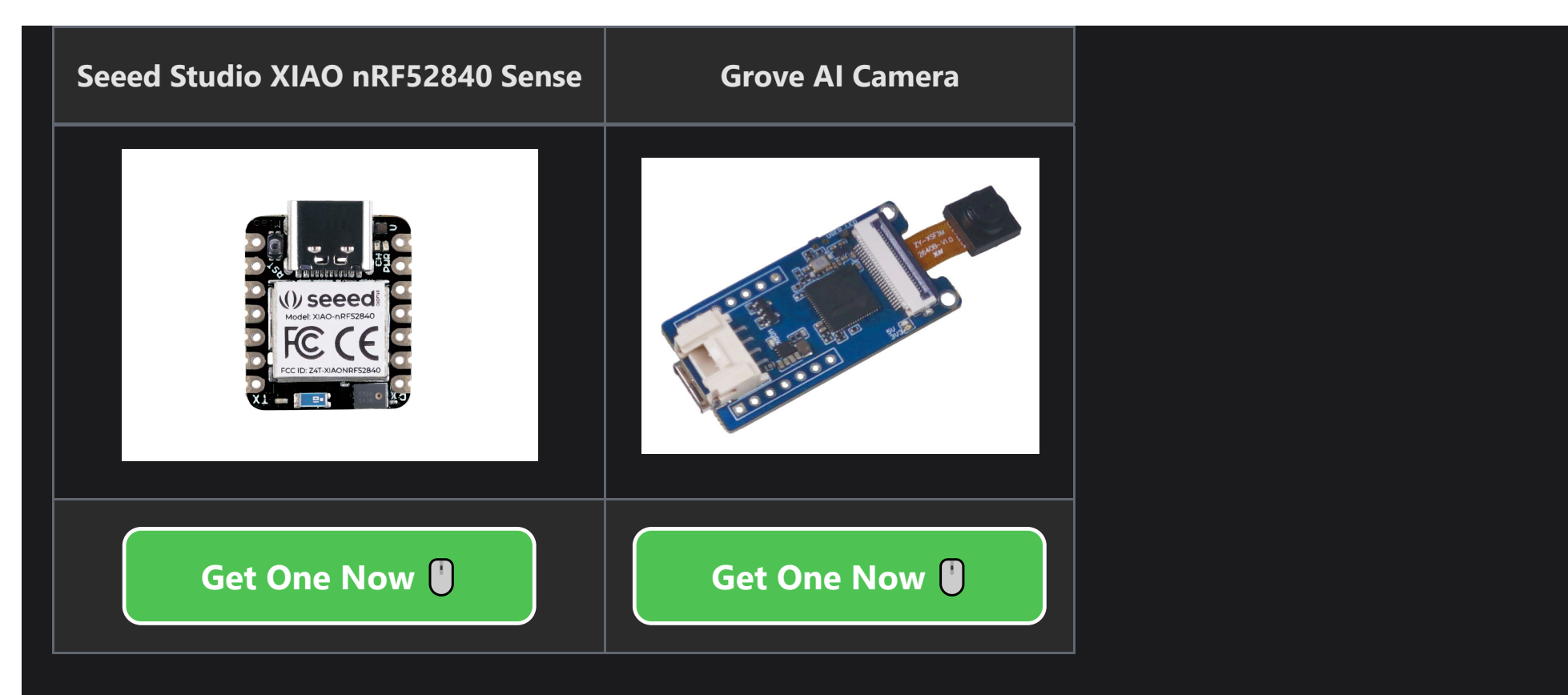

• For Seeeduino V4.2

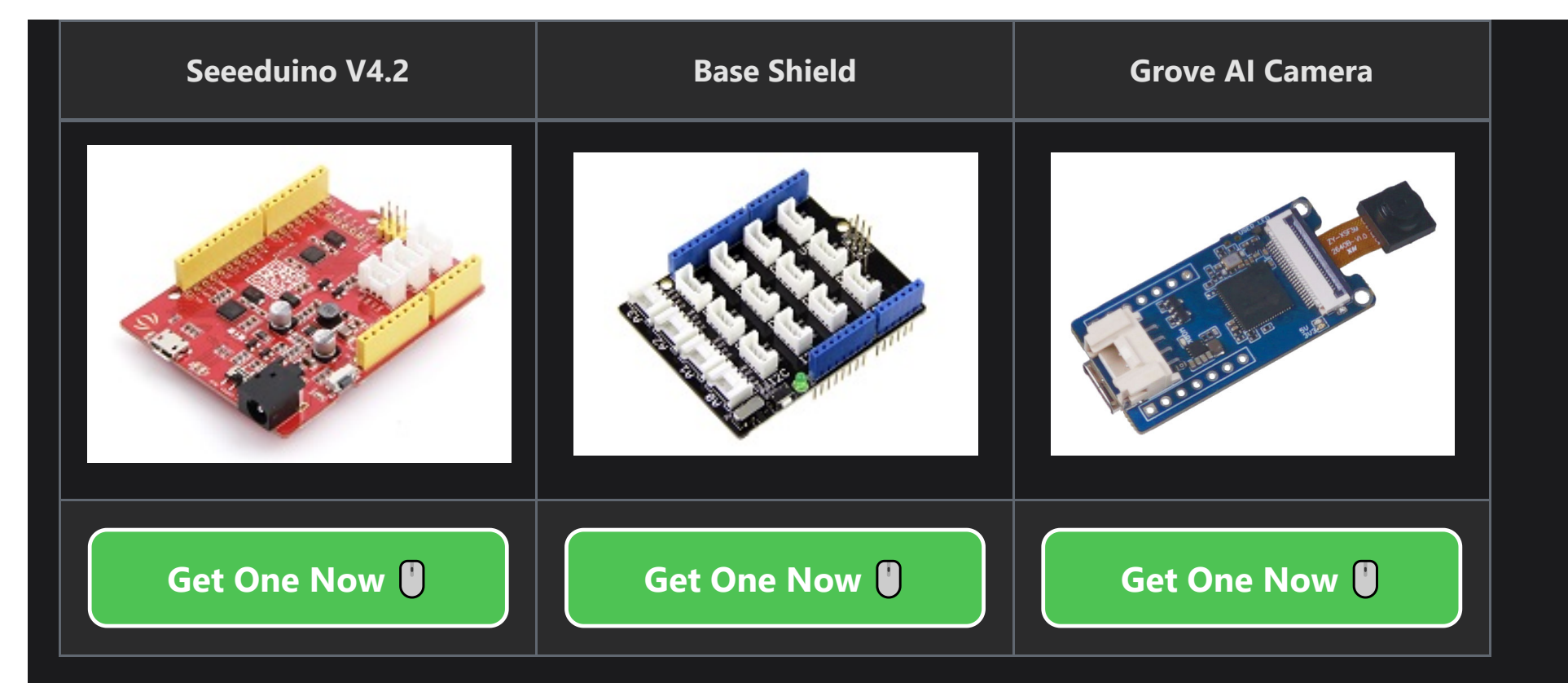

#### **Operation Steps**

• **Step 3 (Seeed Studio XIAO).** Parpare a Type-C cable and connect it to one seeed studio XIAO Series board. Plug it pin by pin into the Grove AI Module and use another Type-C cable to connect the module.

Both Type-C cable should be connected with the PC. In the end, the direction of the Type-C connector on the module should be the same as Type-C connector on the seeed studio XIAO samd21. For instance:

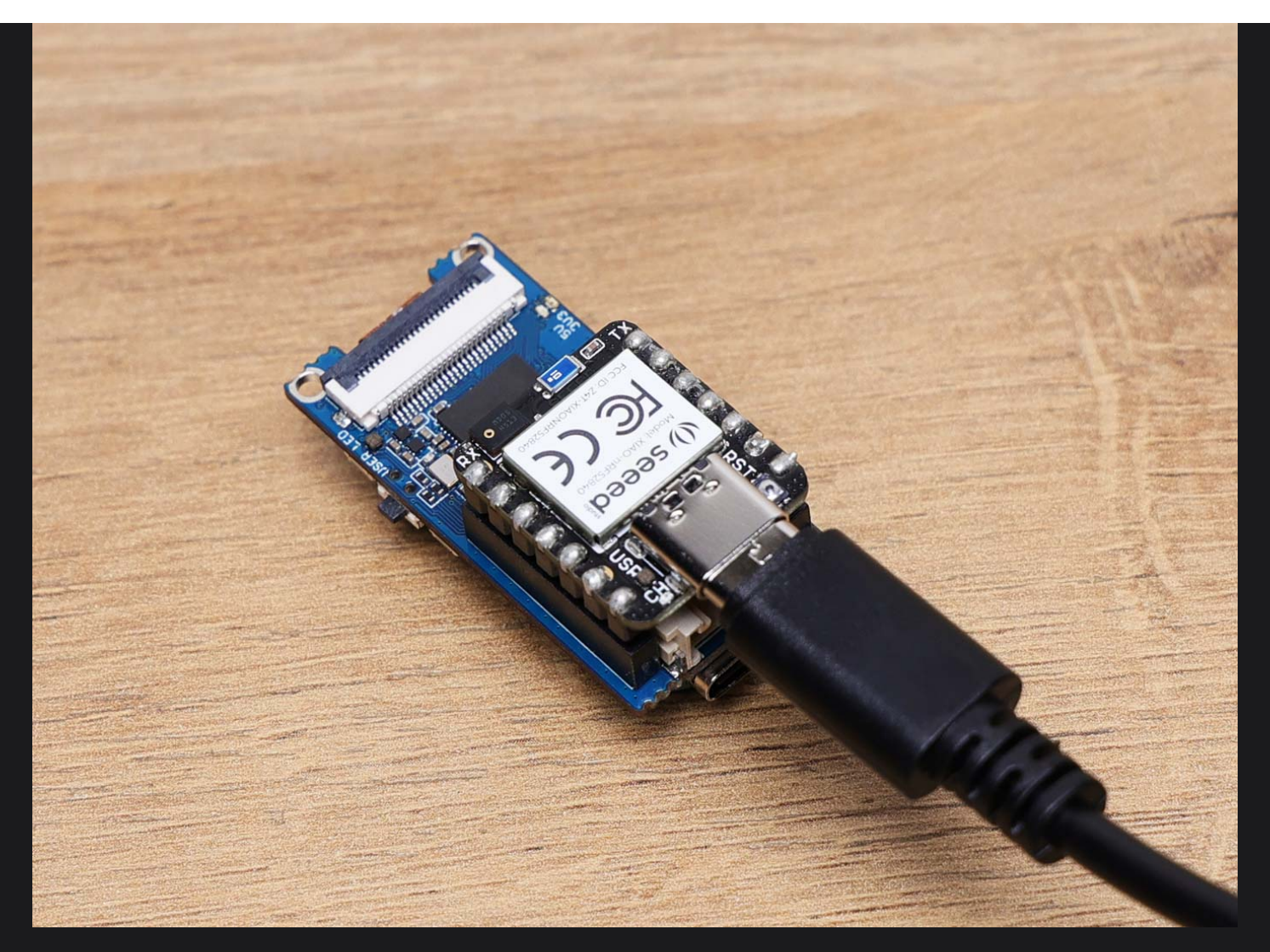

• **Step 3 (Arduino).** Parpare a Grove cable and connect it to one Arduino board. Use another Type-C cable to connect the module.

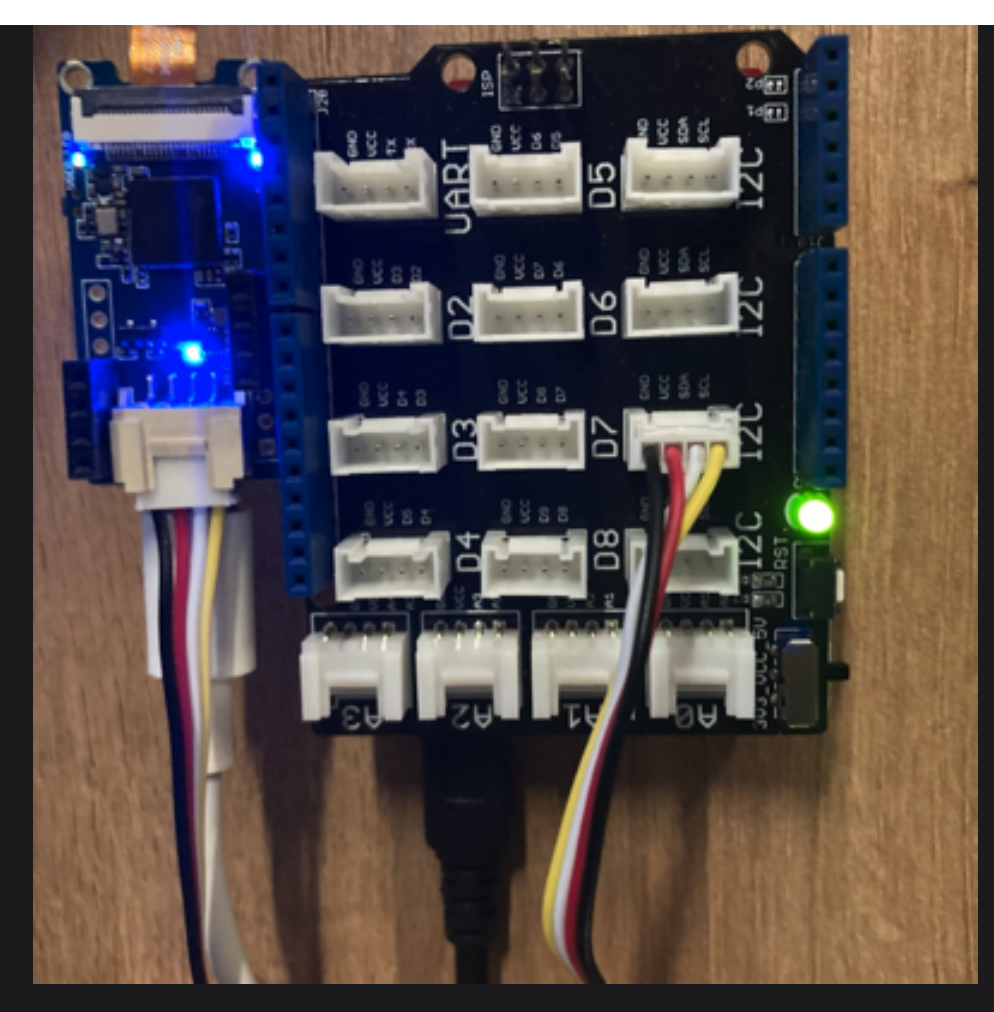

• **Step 4.** Upload the program.

```
#include "Seeed_Arduino_GroveAI.h"
#include <Wire.h>
GroveAI ai(Wire);
uint8_t state = 0;
void setup()
```

```
Wire.begin();
Serial.begin(115200);
```

```
Serial.println("begin");
```

if (ai.begin(ALGO\_OBJECT\_DETECTION, (MODEL\_INDEX\_T)0x11)) // Object detection and pretrained model 1

```
Serial.print("Version: ");
   Serial.println(ai.version());
   Serial.print("ID: ");
   Serial.println( ai.id());
   Serial.print("Algo: ");
   Serial.println( ai.algo());
   Serial.print("Model: ");
   Serial.println(ai.model());
   Serial.print("Confidence: ");
   Serial.println(ai.confidence());
   state = 1;
  }
  else
   Serial.println("Algo begin failed.");
  }
}
void loop()
```

```
if (state == 1)
 uint32_t tick = millis();
 if (ai.invoke()) // begin invoke
  ł
   while (1) // wait for invoking finished
     CMD STATE T ret = ai.state();
     if (ret == CMD_STATE_IDLE)
       break;
      }
     delay(20);
    }
  uint8_t len = ai.get_result_len(); // receive how many people detect
  if(len)
    int time1 = millis() - tick;
    Serial.print("Time consuming: ");
    Serial.println(time1);
    Serial.print("Number of people: ");
    Serial.println(len);
    object_detection_t data; //get data
    for (int i = 0; i < len; i++)</pre>
     {
        Serial.println("result:detected");
```

```
Serial.print("Detecting and calculating: ");
        Serial.println(i+1);
        ai.get_result(i, (uint8_t*)&data, sizeof(object_detection_t)); //get result
        Serial.print("confidence:");
        Serial.print(data.confidence);
        Serial.println();
   }
   else
     Serial.println("No identification");
 else
    delay(1000);
    Serial.println("Invoke Failed.");
  }
else
 state == 0;
```

}

}

Open the serial monitor and set baud rate as 115200 and the result of people detection should be showed continuously. Meanwhile, the image that is captured by the module also will display on the website. The successful ongong output should be like:

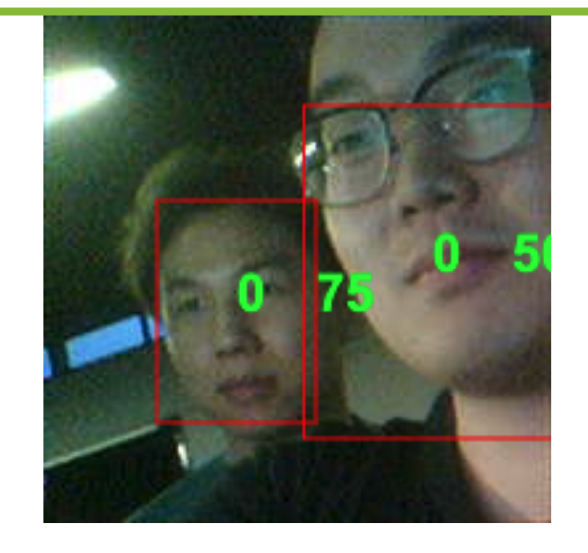

#### 

oveAl.cr

Invoke Success: 960 people: 0 Invoke Success: 1004 people: 1 result:detected Detecting and calculating: 1 confidence:75 Invoke Success: 960 people: 2 result:detected Detecting and calculating: 1 confidence:75 result:detected Detecting and calculating: 2 g confidence:50 Autoscroll Show timestamp

On the display website, you can see that two faces are framed with dual number. Number 0 means the human face that module detected, and the other number means the confidence.

#### (i) NOTE

Not all browsers support the display of Vision AI results. Please refer to the table below for the support of each major browser.

| Chrome  | Edge    | Firefox     | Opera   | Safari      |
|---------|---------|-------------|---------|-------------|
| Support | Support | Not support | Support | Not support |

## **About Models**

The Seeed Studio has provided pre-trained people detected model and will provide more models in the foreseeable future. You can directly use them to quickly get to know AI camera.

You can find our firmware and models for Grove Vision AI at the following locations.

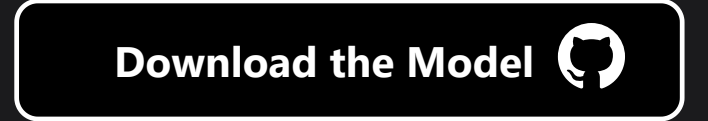

### **Default Firmware: People Detected Model**

|            | LynnL4  |
|------------|---------|
| $\bigcirc$ | v1.1.0  |
| -0-        | cb0a442 |
|            |         |

Compare 💌

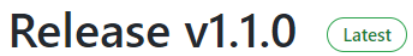

update readme.

#### ▼ Assets 10

|                                                 | 1.47 MB | 2 hours ago |
|-------------------------------------------------|---------|-------------|
| ��grove_ai_v01-30.uf2                           | 1.37 MB | 2 hours ago |
|                                                 | 1.37 MB | 2 hours ago |
| <pre> person_detection_pre_17.uf2 </pre>        | 1.43 MB | 2 hours ago |
| Sensecap_ai_capture_firmware_v01-00.uf2         | 1.48 MB | 2 hours ago |
| 𝔅sensecap_ai_v01-30.uf2                         | 1.38 MB | 2 hours ago |
| <pre> tinyuf2-grove_vision_ai_v2.0.0.bin </pre> | 91.3 KB | 2 hours ago |
|                                                 | 91.3 KB | 2 hours ago |
| Source code (zip)                               |         | 3 hours ago |
| Source code (tar.gz)                            |         | 3 hours ago |

 $\odot$ 

### **More Models**

#### Release v2.0.0 (Latest)

#### New Features:

- Introducing AT Server Support: Now you can take advantage of AT Server, which offers a comprehensive set of commands with functionality on par with I2C Server.
- Enhanced Algorithm Capabilities: Added support for pointer-based tables and numerical table calculations to further enhance your workflow.

#### Bug Fixes:

- Resolved Error Code Mishap: Fixed an issue where incorrect error codes were displayed when retrieving storage models, ensuring accurate error identification.
- Centered Grove Vision Al Display: Addressed the problem of the Grove Vision Al screen not being properly centered, resulting in a more visually appealing user experience.

#### Assets 9

| @erase_model.uf2                    | 37.5 KB | last month |
|-------------------------------------|---------|------------|
|                                     | 1.47 MB | last month |
| Ometer_seg7_pre_6.uf2               | 1.61 MB | last month |
| <pre> @meter_water_pre_6.uf2 </pre> | 1.61 MB | Aug 2      |
| ♥person_detection_pre_17.uf2        | 1.43 MB | Aug 2      |
| <pre></pre>                         | 470 KB  | Aug 2      |
| 𝔅sensecap_ai_v02-00.uf2             | 1.48 MB | last month |
| Source code (zip)                   |         | Apr 28     |

0 ਹੈ

We are continuously maintaining and updating more useful models, so you can keep an eye on this repository.

### Ç TIP

Typically, model files are in **UF2** format and have a suffix in the format **pre\_num**.

### **Custom Models**

If you want to customize your own model, you can refer to here which is powered by YOLOV5.

Or refer to the tutorial here and train your own model to suit your needs.

## **Replacement of new models**

The training models are all represented as ".uf2" file, which is what we need.

### Ç TIP

Typically, model files are in **UF2** format and have a suffix in the format **pre\_num**.

• **Step 1**. Connect module to the host PC with a Type-C cable and **double click** BOOT button on the module.

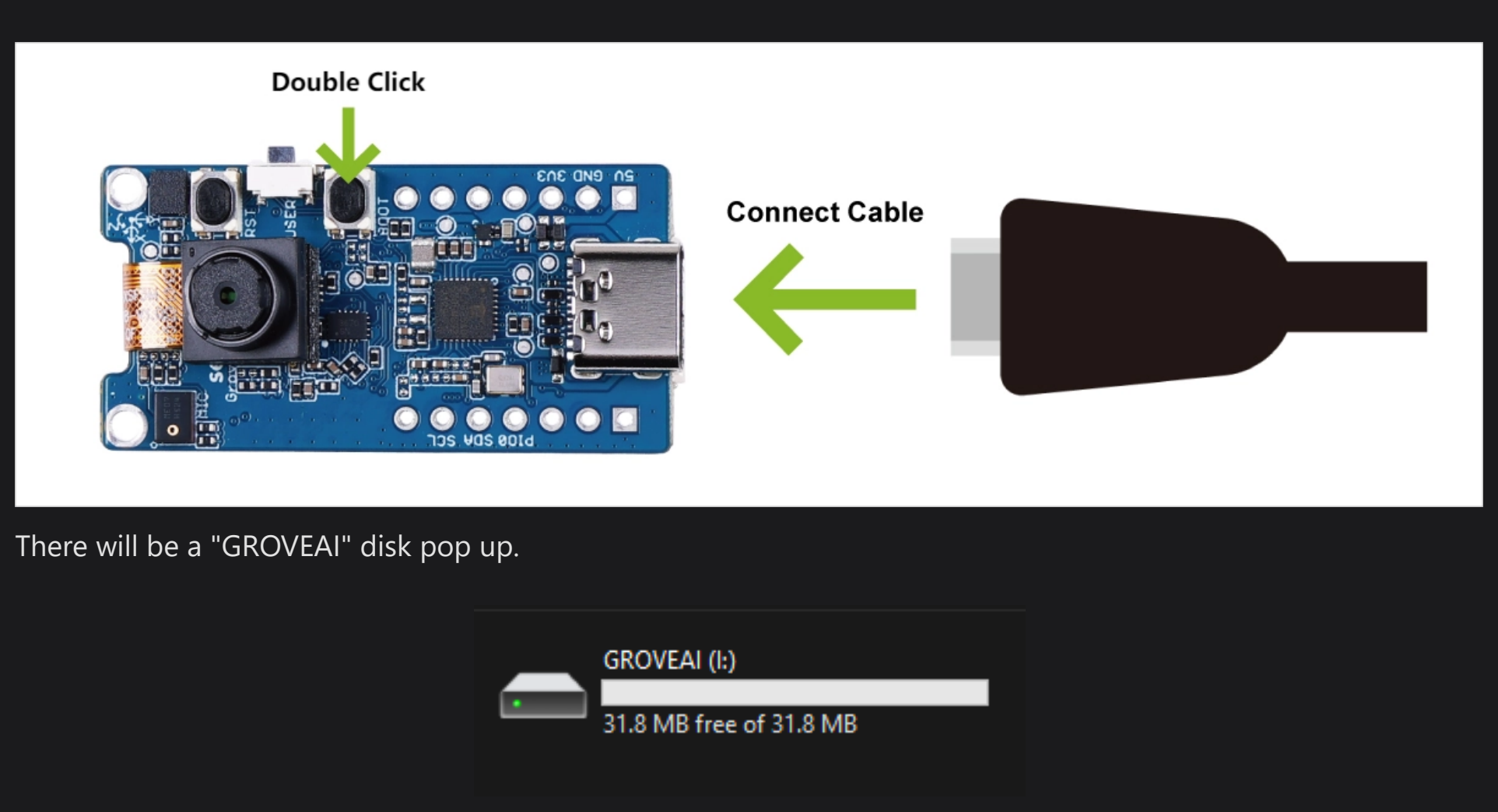

• **Step 2**. Please copy the Model .uf2 file to the GROVEAI disk to complete the firmware flash.

We can see that Work LED on the module flash in speed, that means the process is ongoing. After the disk disapper, the process of burnning firmware is finished.

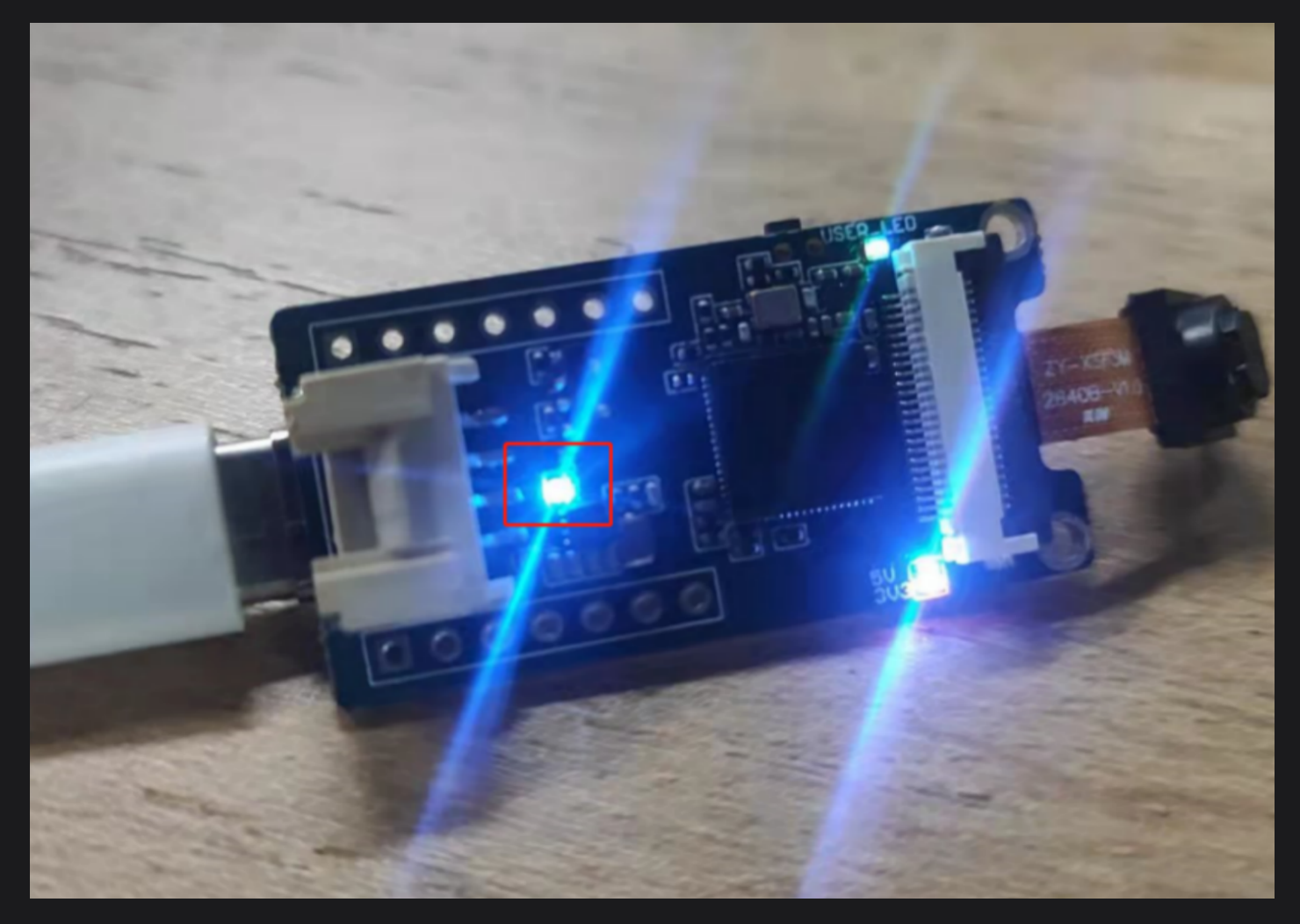

• **Step 3**. Please modify the program according to the model you are using.

In the demo we provided, inside the setup() function is initializing the model by calling ai.begin().

#### if (ai.begin(ALGO\_OBJECT\_DETECTION, (MODEL\_INDEX\_T)0x11))

ai.begin() has two arguments, the type of model and the model number. The numbering is generally different for different models. That is to say, the model number of the sample program only applies to the **People Detected Model**, if you use other models, then the number is no longer 0x11.

#### 

If you encounter the error message "Algo begin failed." when using the demo, you should first check if the model number is wrong.

So how do you determine the model number? Our R&D engineers have provided a detailed introductory document for developers to read.

#### • Protocol

But if you don't want to read such a long article, a simple way to determine this is to keep an eye out for the last number of the model in Release, which is the number we need.

For example, for the model **pfld\_meter\_pre\_5.uf2**, the last digit is **5**, which means the model number is **5**. You can use

ai.begin(ALGO\_OBJECT\_DETECTION, (MODEL\_INDEX\_T)5)

ai.begin(ALGO\_ OBJECT\_DETECTION, (MODEL\_INDEX\_T)0x05)

## **Exception Processing**

If you have encountered an unforeseen situation in actual use, or if you have used it incorrectly and have experienced an outcome other than medical treatment. Please refer to the following steps to troubleshoot and attempt to repair the module.

#### Part 1. Check BootLoader Version

You may need to detect if the BootLoader version needs to be updated to decide if the update should be done. The method to check the version number is as follows.

Connect the Grove Vision AI to your computer via the USB-C port. Then double-click the Boot button until the computer comes up with a USB flash drive named GROVEAI.

Open this disk drive and open the **INFO\_UF2.TXT** file.

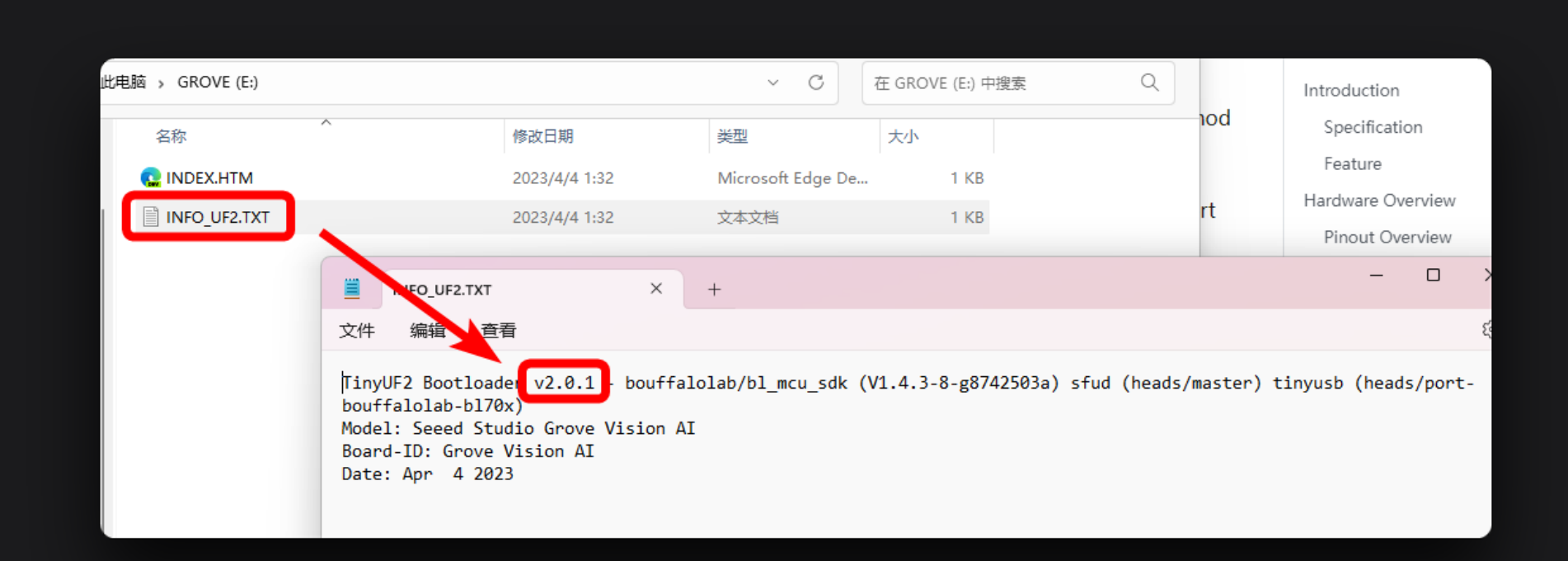

As shown in the figure, you can see the Bootloader version number on the first line. As of September 2023, the latest BootLoader version number should be **v2.0.1**. If you also check the same version number, then in principle you don't need to do the next second step.

### Part 2. Update BootLoader

If your Grove Vision AI is not recognized by your computer and behaves as no port number, then you may need to update the BootLoader.

• **Step 1**. Download the BootLoader .bin file on the windows PC.

Please download the latest version of the BootLoader file in the link below. The name of the BootLoader is usually tinyuf2-grove\_vision\_ai\_vx.x.x.bin.

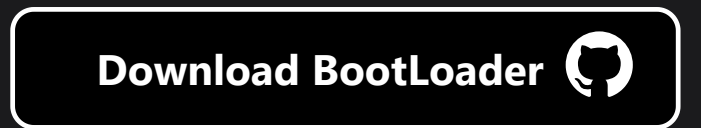

This is the firmware that controls the BL702 chip that builds the connection between the computer and the Himax chip. The latest version of the BootLoader has now fixed the problem of Vision AI not being able to be recognised by Mac and Linux.

• Step 2. Download and open BLDevCube.exe software, select BL702/704/706, and then click Finish.

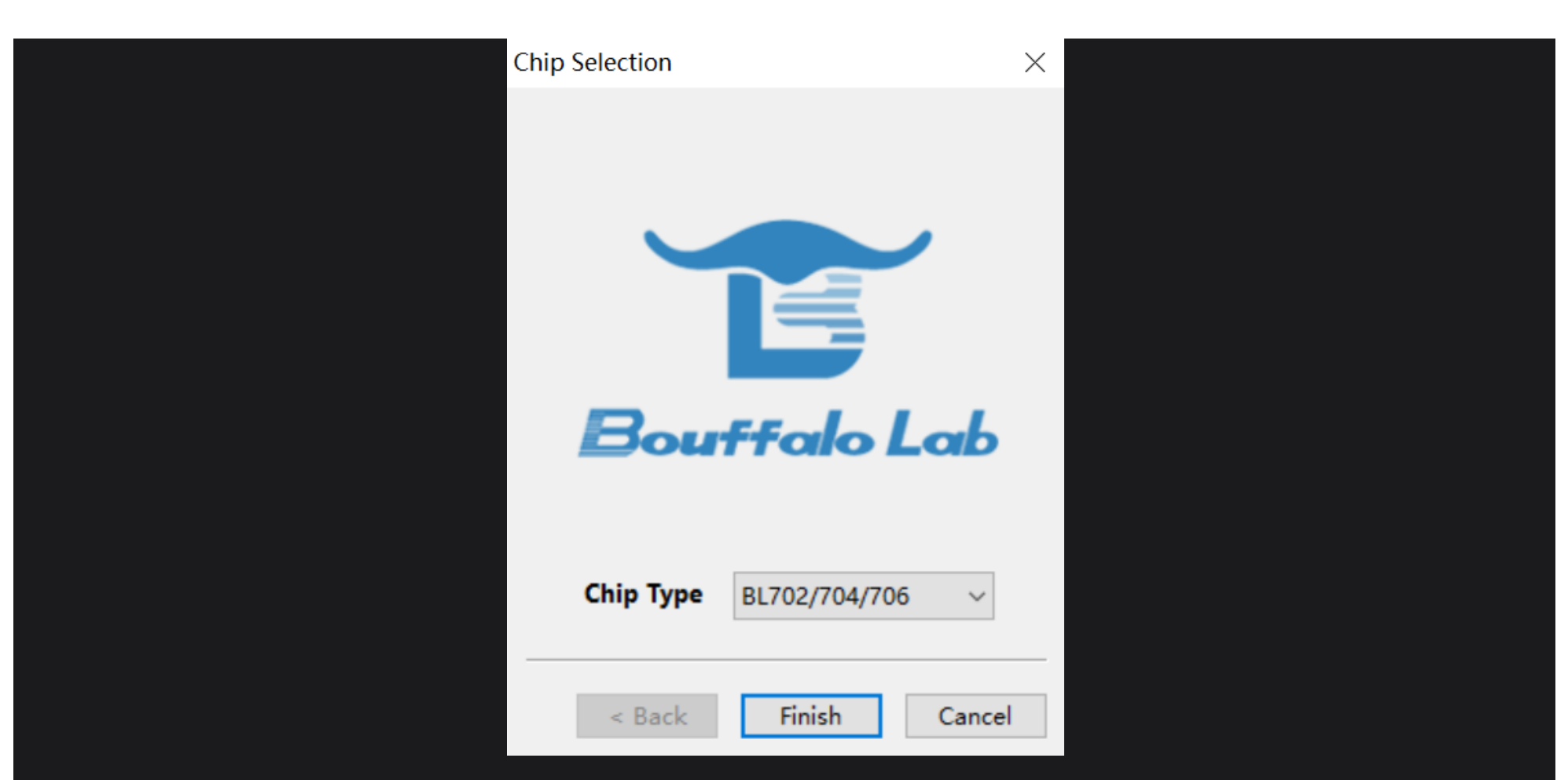

• **Step 3**. Click **View**, choose **MCU** first. Move to **Image file**, click **Browse** and select the firmware you just downloaded.

| The Very Help:<br>Very Help:<br>Ve | ×   |
|----------------------------------------------------------------------------------------------------|-----|
| Interface       Uset Key Y Fack UBs Y M2         Rt MIG       General Options         Nuet Speed       20000         Nue Type       Save Image         Nue Type       Save Image         Nue Type       Save Image         Nue Type       Save Image         Nue Type       Save Image         Nue Type       Save Image         Nue Type       Save Image         Nue Type       Save Image         Nue Type       Save Image         Nue Type       Save Image         Nue Type       Save Image         Nue Type       Save Image         Nue Type       Save Image         Nue Type       Save Image         Nue Type       General Options >>         Nue Type       Gick here to show advanced options >>         Comment       O%       Log         Comment       O%       Log         Comment       Save Image       OmentA                                                                                                    |     |
| Reference       General Options         Not First       General Options         Not Score       Fish         Notes       General Options         Notes       General Options         Notes       General Options         Notes       General Options         Notes       General Options         Notes       General Options         Reference       General Options         Reference       General Options         Of6       Conceres         Concere       General Options         Sector       General Options         Sector <td></td>                                                                                                    |     |
| Over all Options         Not Source         Name Speed         COMP Final         Double Three         Double Three                                                                                                    |     |
| Interface   Lot   CON First   Log   Log   Chip Ease   Name   O%   Log Create fit Program Open UA Search                                                                                                    |     |
| COL R Peri COLARE IN THE SINGLEY IN THOSE A dar D.2000 IN THE SINGLEY IN THE SINGLEY INTO SINGLEY INTERS AND SINGLEY IN THE SINGLEY IN THE SINGLEY INTERS AN                                                                                                    |     |
| Vart Speed 200000 image fyr Single (V image Add 2000 See Image Earlier Course in Speed Image Earlier Course in Speed Image Earlier Course Image Add 2000 See Image Earlier Course Image Earlier Earlier Course Image Add 2000 See Image Earlier Earlier Course Image Add 2000 See Image Earlier Earlier Earlie                                                                                                    |     |
| Minispect     Minispect     Minispect     Divice tree     Device tree     Refresh     Clar     0%     Log     Crate & Program     O%     Log     Crate & Program     O%     Log     Crate & Program     O%     Log     Crate & Program     O%     Log     Crate & Program     O%     Log     Crate & Program     O%     Log     Crate & Program     O%     Log     Clar     O%     Log                                                                                                    |     |
| Units Speed     Device Tre     Browse     Refresh     Clear     0%     Log        Clear     0%     Log        Clear     0%     Log        Clear     0%     Log        Clear     0%     Log        Clear        Clear           Clear                                                                                                    |     |
| Chip Ease<br>True<br>Xtal<br>32M<br>Refersh<br>Clar<br>0%<br>Log Ceate & Program Open UA<br>109<br>Search<br>Search<br>Sear                                                                                                    |     |
| Xial       32M       click here to show advanced options >>         Clar       0%       Log       Ceste & Program       Open UA                                                                                                    |     |
| Refresh<br>Clear<br>0%<br>Log Create & Program Open UA                                                                                                    |     |
| Refresh<br>Clear<br>0%<br>Log Create & Program Open UA<br>search                                                                                                    |     |
| Log Create & Program Open UA                                                                                                    |     |
| Clear<br>0% Log Create & Program Open UA<br>search                                                                                                    |     |
| 0% Log Create & Program Open UA Search                                                                                                    |     |
| 0% Log Create & Program Open UA                                                                                                    |     |
| 0% Log Create & Program Open UA                                                                                                    |     |
|                                                                                                    | ART |
| Los                                                                                                    |     |
| Loc                                                                                                    |     |
| Loc<br>search                                                                                                    |     |
| search                                                                                                    | E   |
|                                                                                                    |     |
|                                                                                                    |     |
|                                                                                                    |     |
|                                                                                                    |     |
|                                                                                                    |     |
|                                                                                                    |     |
|                                                                                                    |     |
|                                                                                                    |     |
|                                                                                                    |     |
|                                                                                                    |     |
|                                                                                                    |     |
|                                                                                                    |     |
|                                                                                                    |     |
|                                                                                                    |     |

• **Step 4**. Make sure there are no other devices connect to the PC. Then hold the Boot button on the module, connect it to the PC.

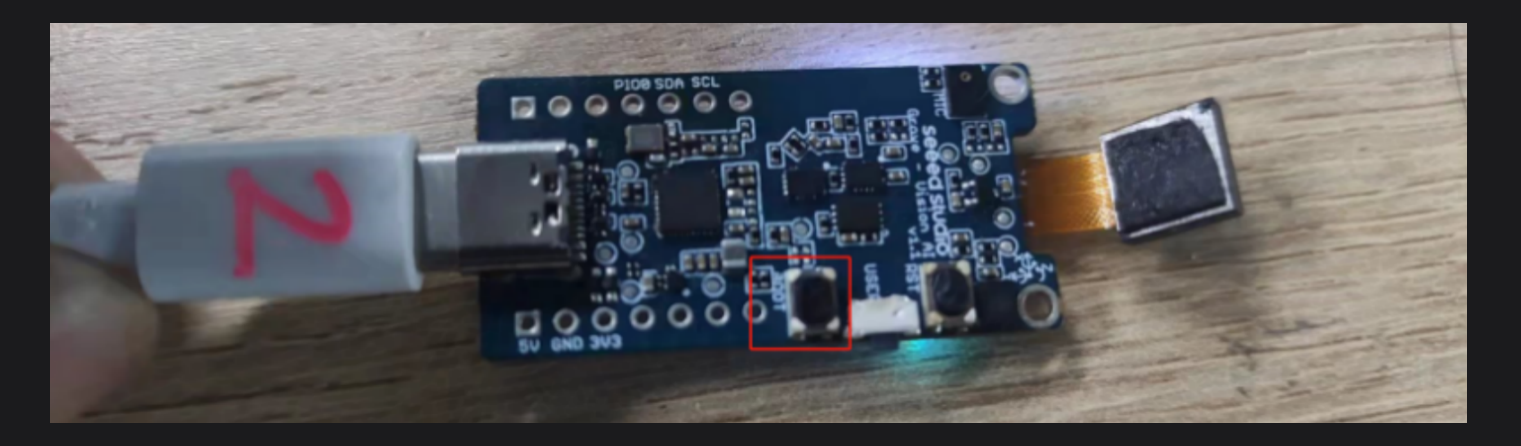

We can see 5V light and 3.3V LED light are lighting on the back of the module, then loose the Boot button.

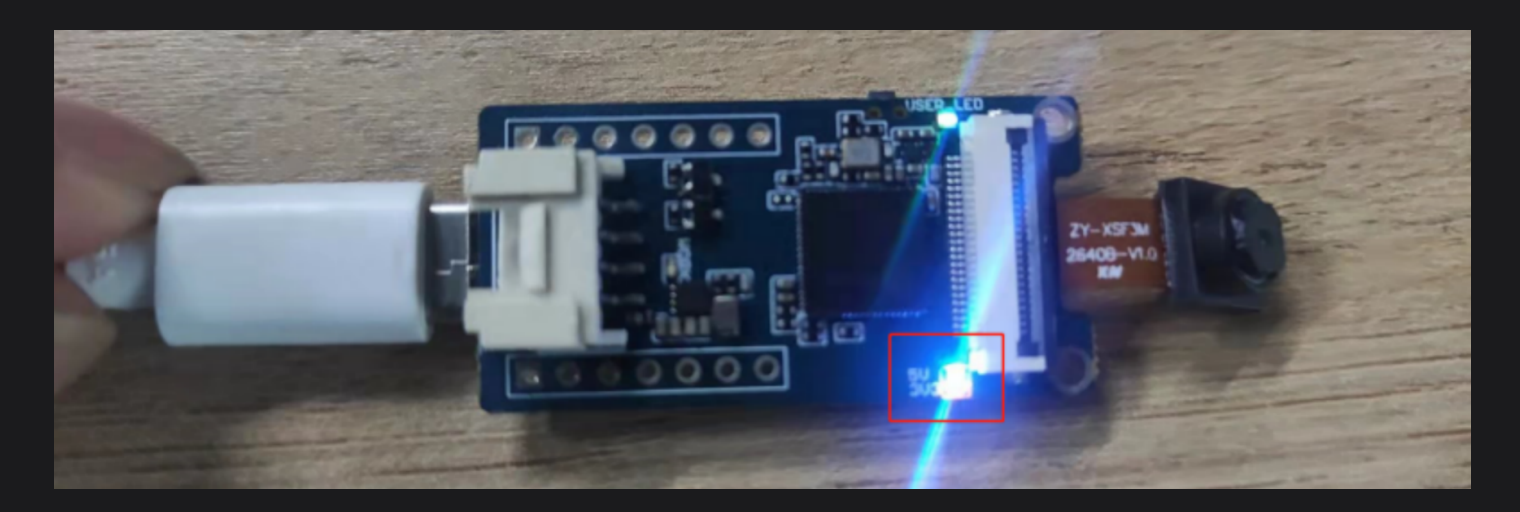

• Step 5. Back to the BLDevCube software on the PC, click **Refresh** and choose a proper port. Then click **Open** UART and set **Chip Erase** to **True**, then click **Creat&Program**, wait for the process done.

| T    | Bouffalo I | Lab Dev Cub               | e 1.6.6 - BL70           | 02/704/706   |           |             |              |                    |                                     |            |     |                  | - 🗆      | $\times$ |
|------|------------|---------------------------|--------------------------|--------------|-----------|-------------|--------------|--------------------|-------------------------------------|------------|-----|------------------|----------|----------|
| File | View H     | Help                      |                          |              |           |             |              |                    |                                     |            |     |                  |          |          |
|      | Image      | Partition                 | Security                 | Efuse Key    | Flas      | sh Utils    | IAP          |                    |                                     |            |     |                  |          |          |
|      |            |                           |                          | <u></u>      |           |             |              |                    |                                     |            |     |                  |          |          |
|      | Interface  | Uset                      |                          | Gener        | ral Optic | ons         |              |                    |                                     |            |     |                  |          |          |
|      | interface  | Uart                      |                          | Boot         | Source    | Flash       |              | V Bootinfo Addr    | 0x0                                 | Bind       |     |                  |          |          |
|      | COM Port   | COM23                     | `                        | ~            | -         | Circula CDU |              |                    | 0.000                               | Courtment  |     |                  |          |          |
|      | Uart Spee  | d 2000000                 |                          | Image        | етуре     | SingleCPU   |              | image Addr         | 0x2000                              | Save image |     |                  |          |          |
|      |            |                           |                          | 2            | e File    | G:\1-Proje  | ct\9-Grove A | Al Camera\grove_ai | _camera_i2c_test\grove_ai_camera_i2 | Browse     |     |                  |          |          |
|      | JLink Spee | ed 1000                   |                          |              | -         |             |              |                    |                                     |            |     |                  |          |          |
|      | Chip Erase | True                      | ```                      | Device       | e Tree    |             |              |                    |                                     | Browse     |     |                  |          |          |
|      | Xtal       | 32M                       |                          |              | k here to | o show ad   | dvanced o    | ptions >>          |                                     |            |     |                  |          |          |
|      |            | 22111                     |                          |              |           |             |              |                    |                                     |            |     |                  |          |          |
|      |            | Refresh                   |                          | 1            |           |             |              |                    |                                     |            |     |                  |          |          |
|      |            |                           |                          | 1            |           |             |              |                    |                                     |            |     |                  |          |          |
|      |            | Clear                     |                          |              |           |             |              |                    |                                     |            |     |                  |          |          |
|      |            |                           |                          |              |           |             | -            |                    |                                     |            |     | 4                | 3        |          |
|      |            |                           |                          |              |           |             | 5            |                    |                                     |            |     |                  |          |          |
|      |            |                           |                          |              |           |             | Succe        |                    |                                     |            | Log | Create & Program | Open UAF | RT       |
|      |            |                           |                          |              |           |             |              |                    |                                     |            |     |                  |          |          |
|      |            |                           |                          |              |           |             |              |                    |                                     |            |     |                  | ·        | _        |
|      |            |                           |                          |              |           |             |              |                    |                                     |            |     |                  |          |          |
| LOG  |            |                           |                          |              |           |             |              |                    |                                     |            |     |                  |          | 8        |
|      | search     |                           |                          |              |           |             |              |                    |                                     |            |     |                  |          |          |
|      | Jearen     |                           |                          |              |           |             |              |                    |                                     |            |     |                  |          |          |
| [1   | 0:07:56.   | 632] - Fla                | sh load tim              | e cost(ms):  | 429.7     | 39257812    | 25           |                    |                                     |            |     |                  |          | ^        |
| [1   | 0:07:56.   | 632] - Fin:<br>634] - Sha | caled by h               | ost: 0a54fd  | 551499    | 29b4dc68    | 77bae80b     | 82e34deee9885@     | eb0dd5e9d6d493f18fffd43             |            |     |                  |          |          |
| [1   | 0:07:56.   | 635] - xip                | mode Verif               | y<br>776     |           |             |              |                    |                                     |            |     |                  |          |          |
| [1   | 0:07:56.   | 656] - Fla                | sh xip read              | lsha time co | ost(ms)   | : 19.988    | 28125        |                    |                                     |            |     |                  |          |          |
| [1   | 0:07:56.   | 656] - Fin:               | ished                    | 0-546dr      | E14000    | ohadacaa    | 7600-0       | 2-2440885-1        | -0145-0464403618666443              |            |     |                  |          |          |
|      | 0:07:56.   | 657] - Sna<br>657] - Ver: | ify success              | ev: 0a54Td5  | 0014992   | 90400687    | /Dae8008     | 2e34aeee9885et     | 0000389060493718TTT043              |            |     |                  |          |          |
| [1   | 0:07:56.   | 658] - Pro                | gram Finish              | ed           |           |             |              |                    |                                     |            |     |                  |          |          |
| [1   | 0:07:56.   | 659] - All<br>774] - [All | time cost(<br>L Success] | ms): 3359.0  | 0805664   | 0625        |              |                    |                                     |            |     |                  |          |          |
|      |            |                           | ]                        |              |           |             |              |                    |                                     |            |     |                  |          | ~        |
| <    |            |                           |                          |              |           |             |              |                    |                                     |            |     |                  |          | -        |

• **Step 6**. It is recommended to check the Vision AI version number again to ensure that the latest BootLoader is being used.

#### Part 3. Restore Factory Firmware

### **О** ТІР

If ever uploading firmware on the latest version of Windows 11 has rendered the device unusable, you may need to refer to the section on <u>Update BootLoader</u>.

• Step 1. Erase firmware

#### 

You can try to skip this step and copy the firmware directly to the Vision AI, if it works, then you don't have to erase the original firmware. If it fails, you may need to erase the firmware.

Please use the Arduino motherboard you have, the Seeed Studio XIAO series, Wio Terminal or Seeeduino are recommended. Connect the Grove Vision AI to the motherboard via the IIC interface.

Open the Arduino IDE and upload the program to erase the firmware.

#include "Seeed\_Arduino\_GroveAI.h"
#include <Wire.h>

```
WEI wei(Wire);
```

```
void setup()
{
    Wire.begin();
    Serial.begin(115200);
    while (!Serial)
    {
        /* code */
    delay(1000);
    Serial.println("Press any key to start erase");
}
void loop()
    if (Serial.available())
    {
        while (Serial.available())
        {
            Serial.read();
        }
        uint32_t id = wei.ID();
        Serial.print("ID: 0x");
        Serial.println(id, HEX);
        wei.enter_bootloader();
        Serial.println("Erase");
        wei.erase();
```

Open the serial monitor, enter some random characters, such as "a", click send, then the erase operation will start to execute. If you see the following message, then it proves that the firmware erase was successful. We can go to the next step.

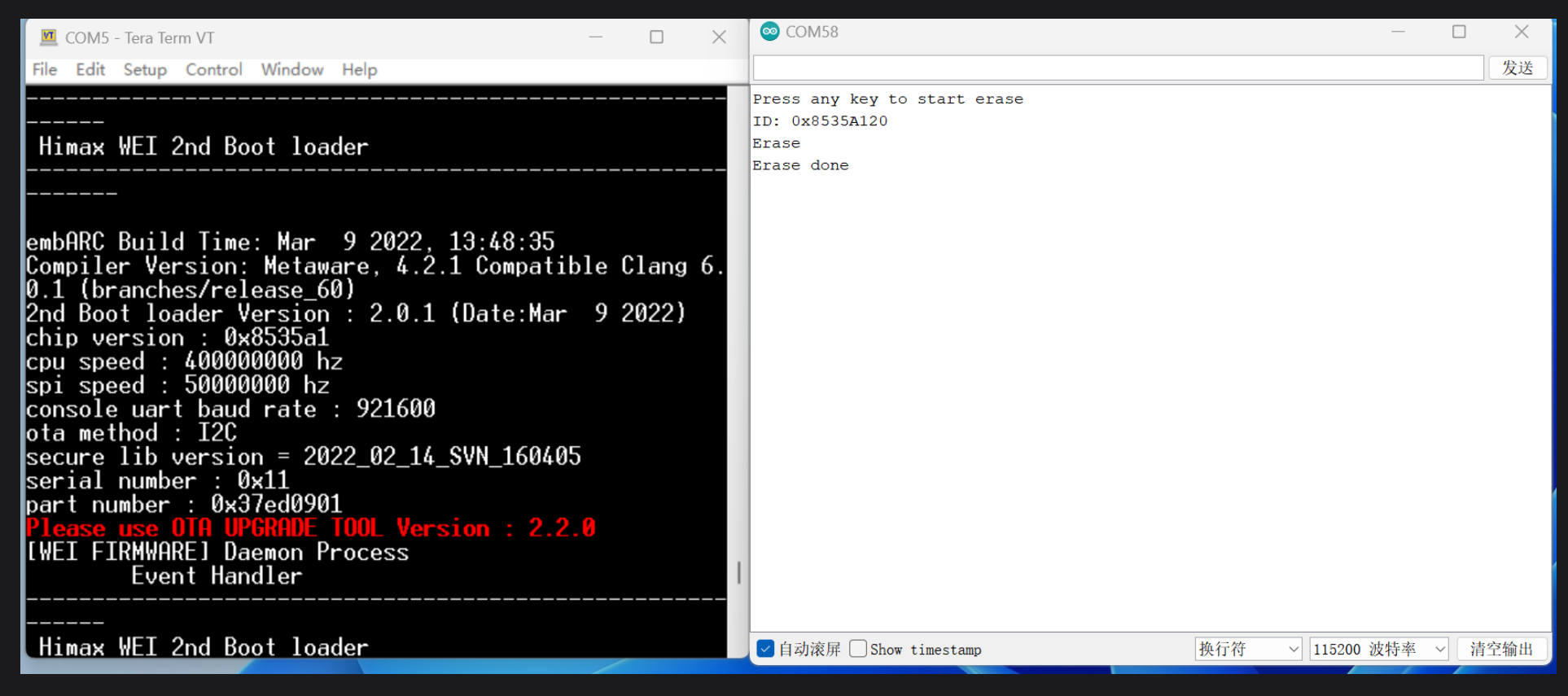

• Step 2. Connect module to the host PC with a Type-C cable and double click BOOT button on the module.

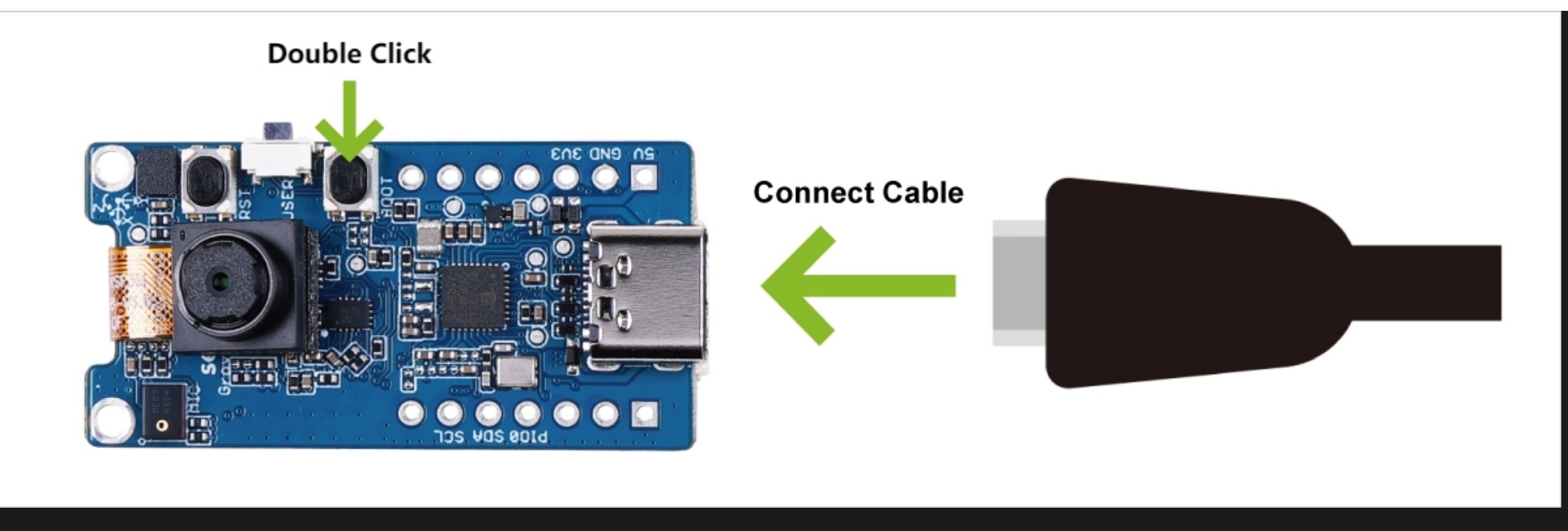

#### There will be a "GROVEAI" disk pop up.

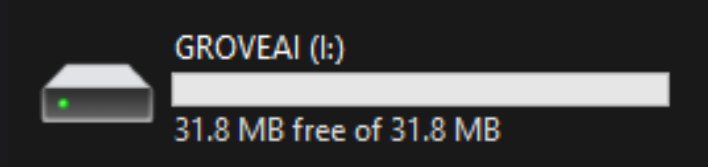

• **Step 3**. Download the factory firmware.

Please download the latest version of the factory firmware in the link below. The name of the factory firmware is usually grove\_ai\_without\_crc\_vxx.uf2 or grove\_ai\_vxx.uf2.

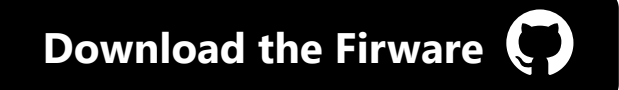

#### **О** ТІР

As of September 2023, the latest firmware version is grove\_ai\_v02-00.uf2.

• **Step 4**. Flash the factory firmware.

Copy the grove\_ai\_without\_crc\_vxx.uf2 or grove\_ai\_vxx.uf2 file to the GROVEAI disk to complete the firmware flash.

The above three parts need to be judged and executed in turn, when the above steps are executed, you can do your operation again, if there are still problems, please contact our technical support team.

## **Trouble Shooting**

### **Q1: What is the main method of connection?**

- a. Link the microcontroller and the module first.
- b. Connect the microcontroller with host PC second.
- c. Connect the module with host PC at last.

# Q2: Why can't I see the image display on the website? Nor the detecting?

- a. Is the module heated? Connect the module only will cost heat problem and let the module not functioning for a moment.
- b. Is connecting after the correct method?

### Q3: Why does Grove Vision AI suddenly get an "Algo begin failed." error one day while in use?

In the demo we provided, inside the setup() function is initializing the model by calling ai.begin().

if (ai.begin(ALGO\_OBJECT\_DETECTION, (MODEL\_INDEX\_T)0x11))

ai.begin() has two arguments, the type of model and the model number. The numbering is generally different for different models. That is to say, the model number of the sample program only applies to the **People Detected Model**, if you use other models, then the number is no longer 0x11.

#### 

If you encounter the error message "Algo begin failed." when using the demo, you should first check if the model number is wrong.

So how do you determine the model number? Our R&D engineers have provided a detailed introductory document for developers to read.

#### • Protocol

But if you don't want to read such a long article, a simple way to determine this is to keep an eye out for the last number of the model in Release, which is the number we need.

For example, for the model **pfld\_meter\_pre\_5.uf2**, the last digit is **5**, which means the model number is **5**. You can use

ai.begin(ALGO\_OBJECT\_DETECTION, (MODEL\_INDEX\_T)5)

directly, or rewrite it as hexadecimal

ai.begin(ALGO\_ OBJECT\_DETECTION, (MODEL\_INDEX\_T)0x05)

## **Tech Support & Product Discussion**

Thank you for choosing our products! We are here to provide you with different support to ensure that your experience with our products is as smooth as possible. We offer several communication channels to cater to different preferences and needs.

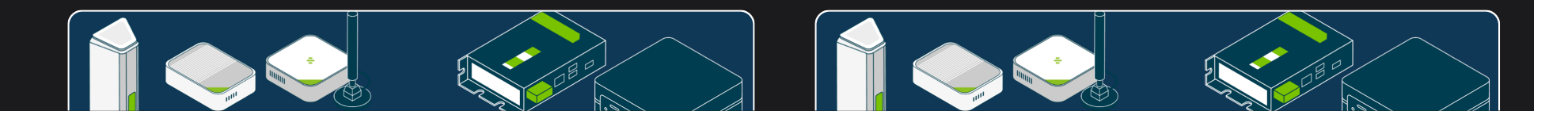

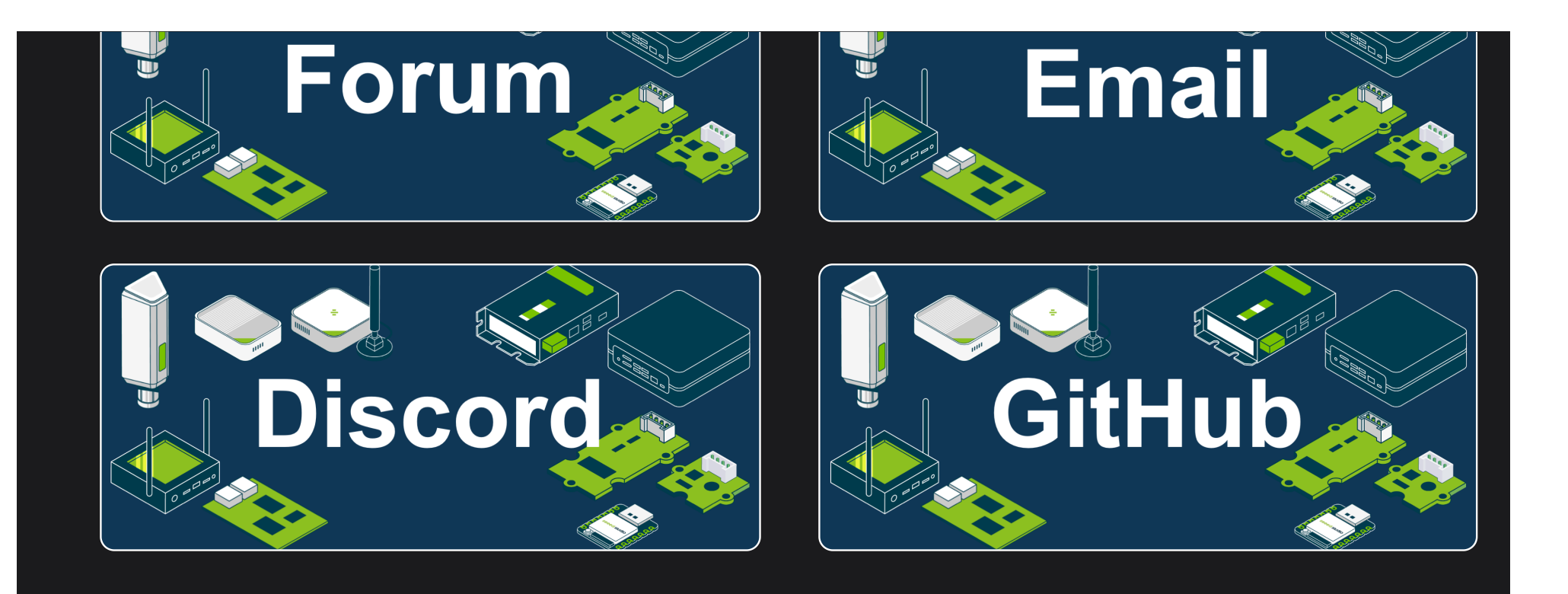

#### Edit this page

Last updated on Mar 22, 2023 by Citric

0 reactions

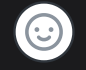

0 comments